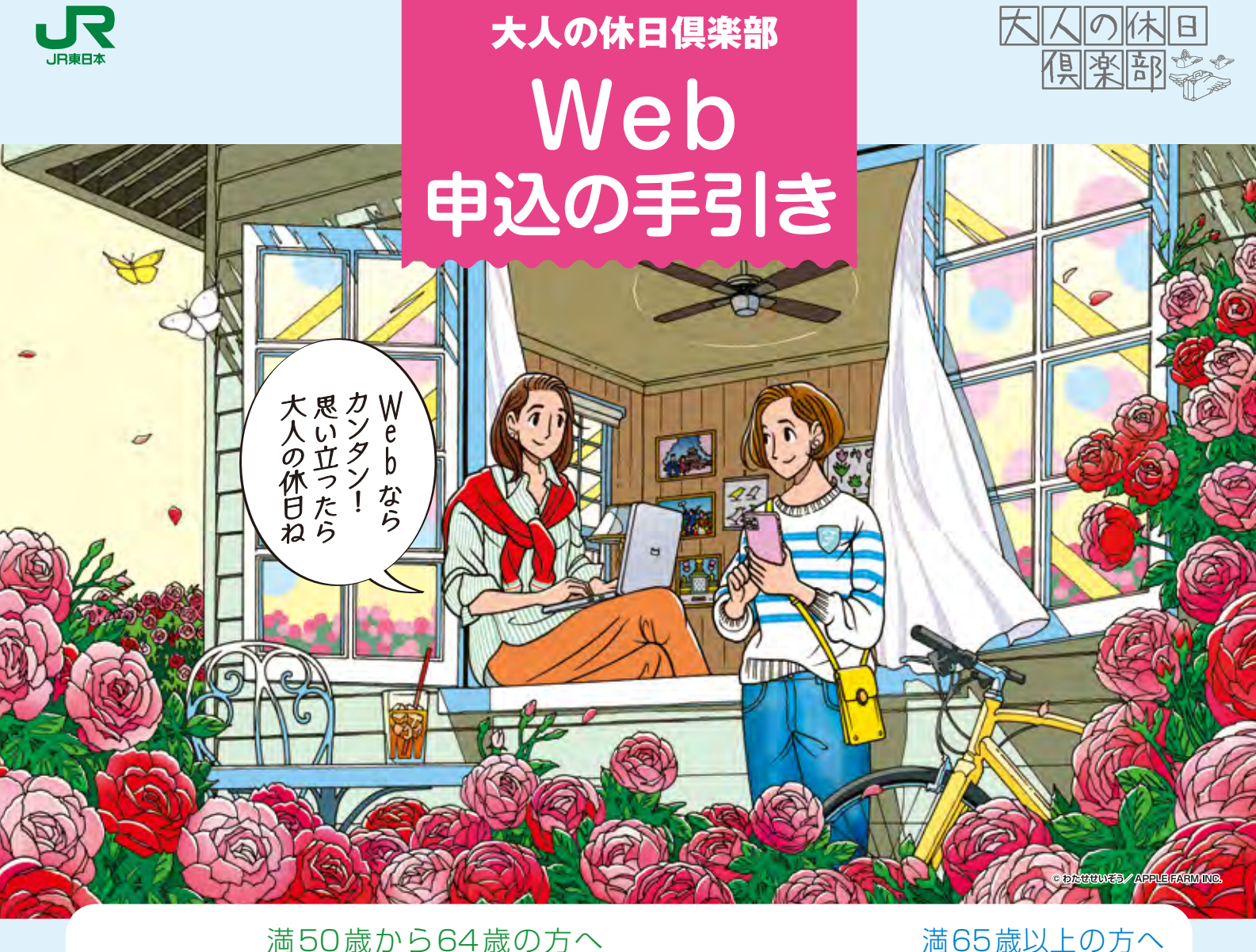

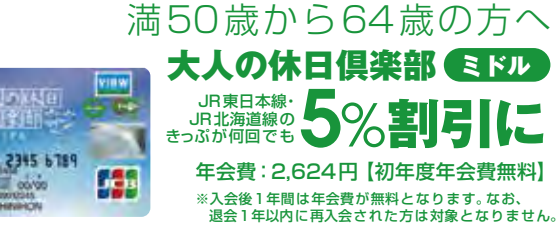

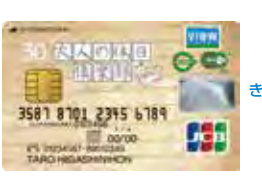

「大人の休日倶楽部ミドル」「大人の休日倶楽部ジパング」はWebからもお申込みいただけます。 このパンフレットでは、お申込みの手順をステップごとに分かりやすくご紹介しています。

※既に「JR東日本ジパング倶楽部」またはJR各社の「ジパング倶楽部」にご入会の方は事前に「JR東日本大人の休日・ジパング倶楽部事務局」へご連絡ください。

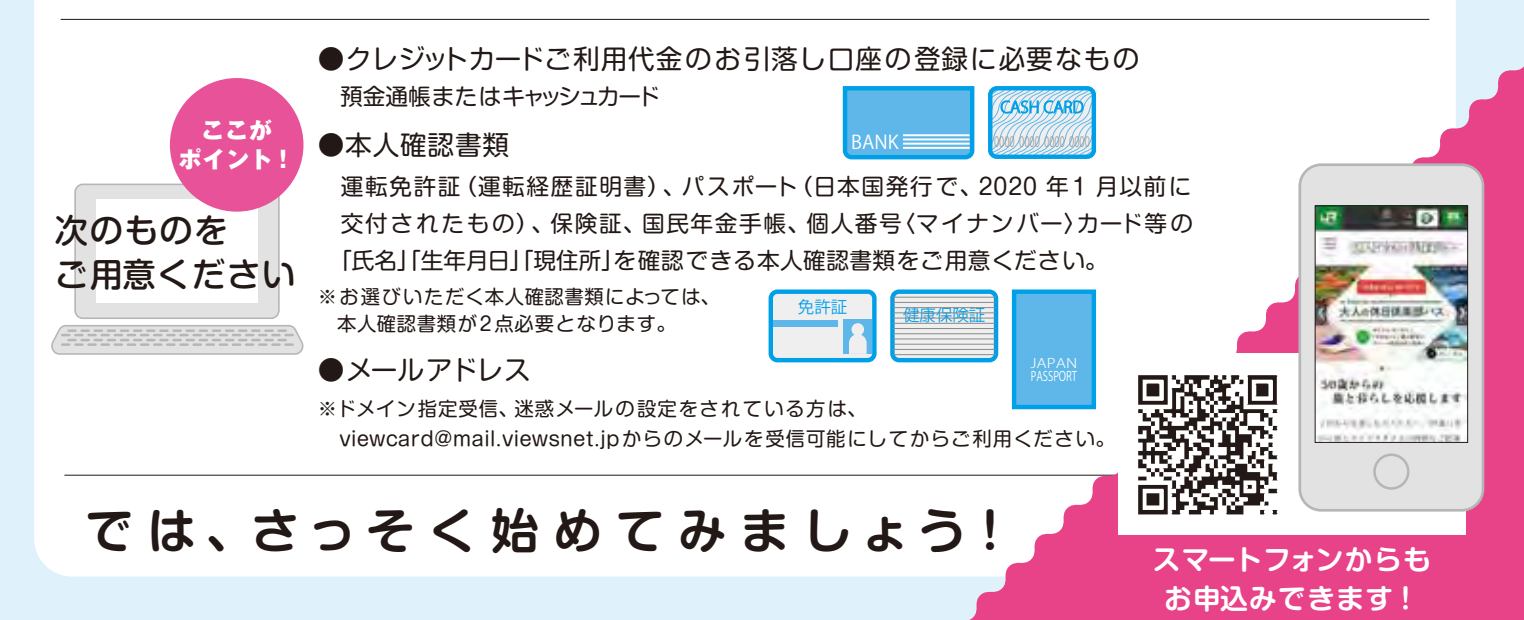

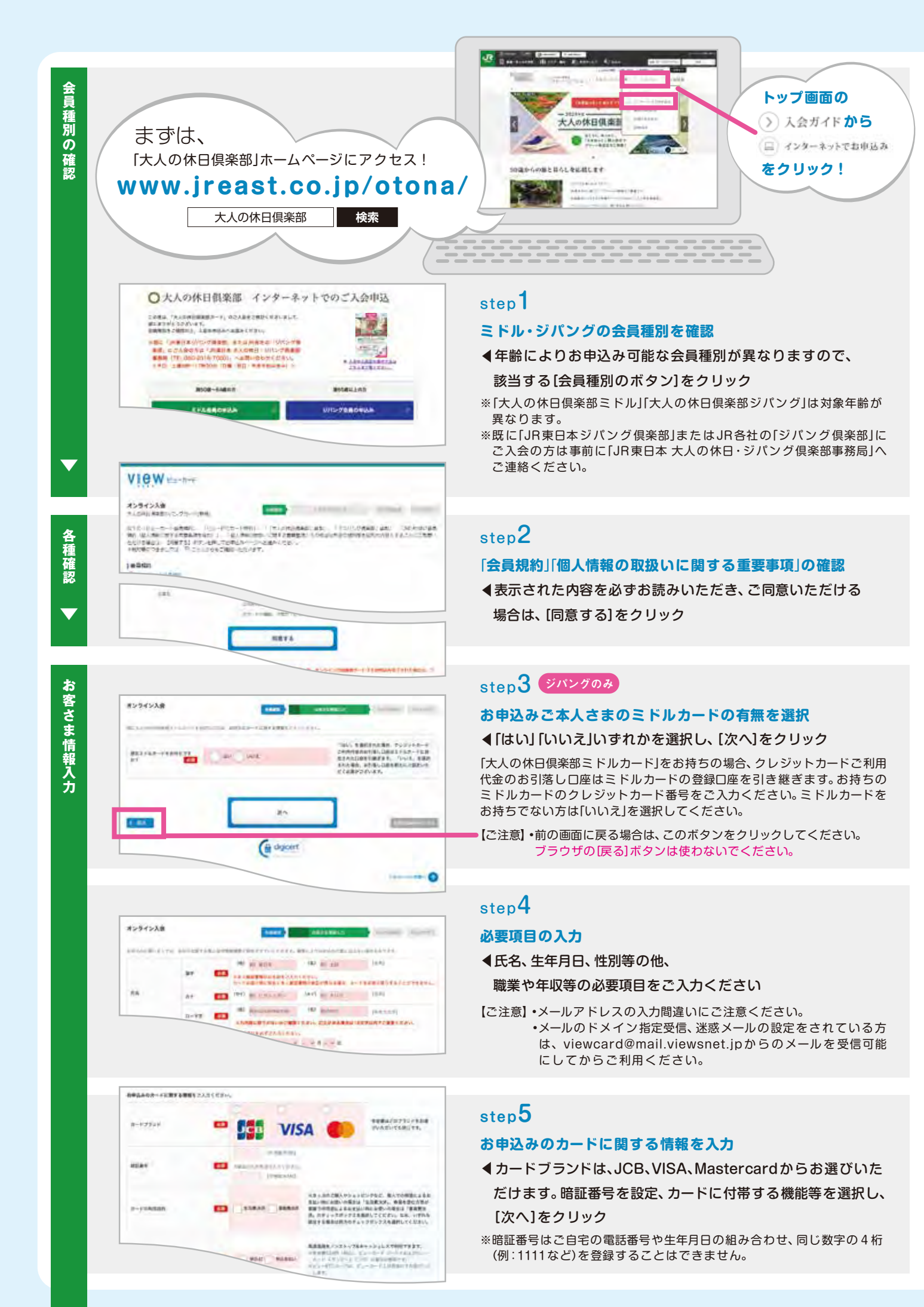

VIEW Harton

\*>>>/>24

 $\mathbf{\nabla}$ 

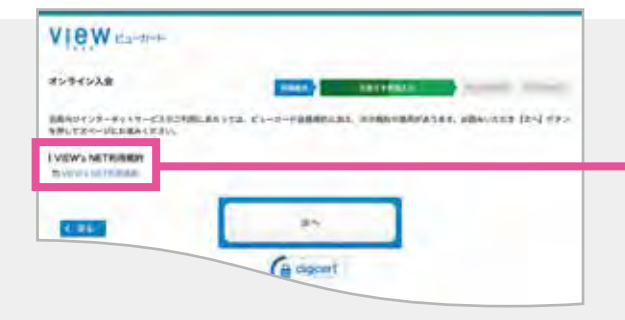

ARCHIELS ------

## step6

## 「VIEW's NET利用規約」を確認

◀表示されたリンクから規約の内容を必ずお読みいただき、 ご同意いただける場合は[次へ]をクリック

## step7

## 本人確認書類を選択

скатьбосевидетный именанска л Тимлад, Тимидема, ная ССЛА-ул Адманлистриананска ласкас. ▲運転免許証(運転経歴証明書)、パスポート(日本国発行で、 BANE UNDER REAR A DARMAN 2020年1月以前に交付されたもの)、その他(保険証、国民 **TABLEMEN** 年金手帳、個人番号(マイナンバー)カード等)から選択の上、 O COR SPECIALS THE AND AND AND AND ADDRESS. [次へ]をクリック Distanti - Lower 用意 免許証 健康保険証 24 しましょう -※運転免許証、パスポート選択時は番号を入力してください。 ※本人確認書類とお申込住所が完全に一致していることをご確認ください。 お申込情報と本人確認書類の情報が完全に一致していない場合、クレジッ VIEW danter トカードのお受け取りができない場合がございます。 オンラインス会 TRANS - REPRESENT CONTRACTOR AND CONTRACTOR AND CONTRACTOR AND AND THE PARTY OF A DESCRIPTION OF A DESCRIPTION OF A DESCRIPTIO DESCRIPTION OF A DESCRIPTION OF A DESCRI step8 おすすめ① 口座要替依頼者の振送不要! TOP-TO-CHARGE CHARGES, CHARGE MARTERS 97 PAL 「オンラインロ座振替」の申込選択 JHE BANK "IST SAFELERBIGERET. ()HUPD artat Mit ERARMI 必須 (●)申込む ( )申込まない 使用金牌 Mebrum Greate Gesventer Ragerantet 18.0441 「申込む」を選択された方 SALIMAN ADDRESS ADDRESS ▲原則として書類の郵送が不要となり、 чаладын, алардун отвалартын жанарынартундин сана. Галартун 2009-жылартары, алартындун канартару ここが 最短1週間で「大人の休日倶楽部カード」(クレジットカード) おすすめ2 本人確認費師の郵送不高! ポイント! アンラインには世界した地からしたくと、おからしてそうな部位的なの部分であるでいます。 ため、となないたちとの主体的やななまたなからないないないです。 だからいたちがったりの時代がないできないないないないです。 となったちかくりを自分なかった。 とかったうくらした時代で「やんなかい」とないたである。それですないかになって このますからないないです。 となったちょうした時代で「やんなかい」とないたであるかになっていてす。 をお届けします。選択後、[次へ]をクリック 「オンラインロ座振替」……指定の金融機関でオンラインロ座振替をご利用 いただくことで、原則として書類の郵送が不要となります。 💼 🙍 mát () máithe Policial and a second second ※お支払口座は本人会員と同一かつ個人名義の普通(総合)預金口座に限ら せていただきます。 ※ご指定いただいた金融機関や口座振替のお手続き状況によっては、 20 End Street St 株式会社ビューカードからお届けする書類の案内に従ってご自身で 必要書類をご用意の上、ご提出をお願いする場合があります。

「申込まない」を選択された方 ◀書類をご郵送いただく必要があります。

step7で「顔写真付本人確認書類」を選択されたお客さま →「**口座振替依頼書**」を郵送 step7で「顔写真なし本人確認書類」を選択されたお客さま →「**口座振替依頼書」「本人確認書類2点**」を郵送

お申込み完了後の画面にて[必要書 類を印刷]をクリックして書類を印 刷し、必要事項をご記入の上、ご郵送 ください。必要書類が株式会社ビュー カードに到着後、最短10日で「大人の 休日倶楽部カード」(クレジットカード) をお届けします

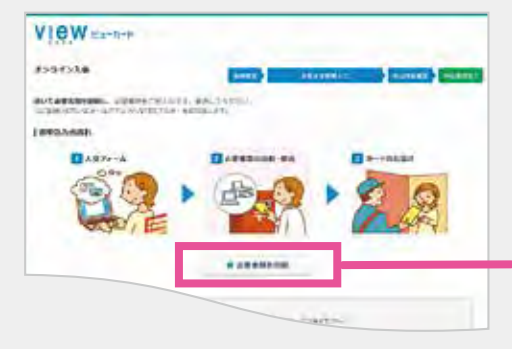

※お選びいただく本人確認書類に よってご郵送いただく必要書類が 異なります。
※印刷環境が無い場合はビューカー

※印刷境境が無い場合はビューカー ドセンターに資料請求が必要です。

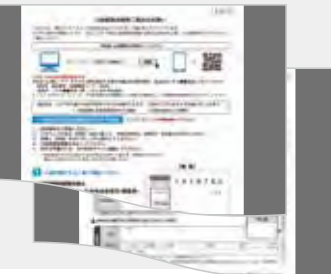

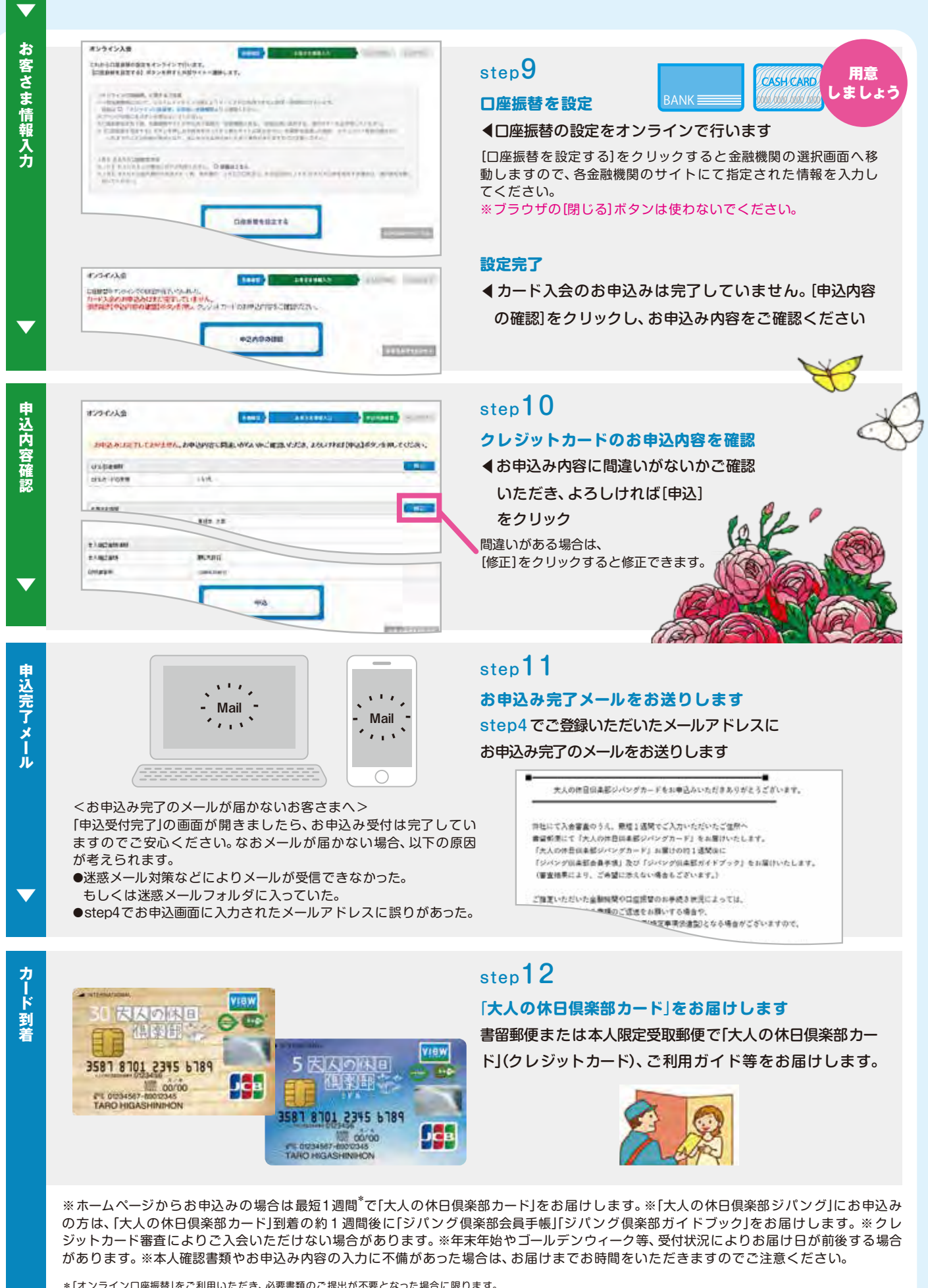

\*「オンラインロ座振替」をご利用いただき、必要書類のご提出が不要となった場合に限ります。

【問い合わせ先】

大人の休日倶楽部

ビューカードセンター ☎03 • 6685 • 7000 電話案内/9:00~17:30(半甲無休) ※臨時休業・受付時間変更となる場合がございます。 電話案内/9:00~17:30(年中無休) 検索 JR東日本 大人の休日・ジパング倶楽部事務局 ☎050 • 2016 • 7000 電話案内 / 9:00~17:30(日 · 祝 · 年末年始は休み)